## PayPay 請求書支払い お支払方法

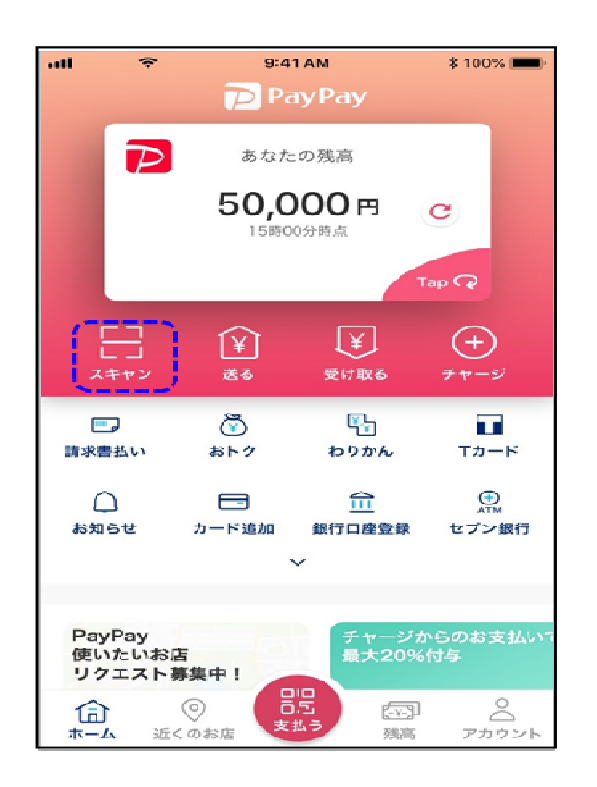

アプリのホーム画面にある
「スキャン」をタップします。

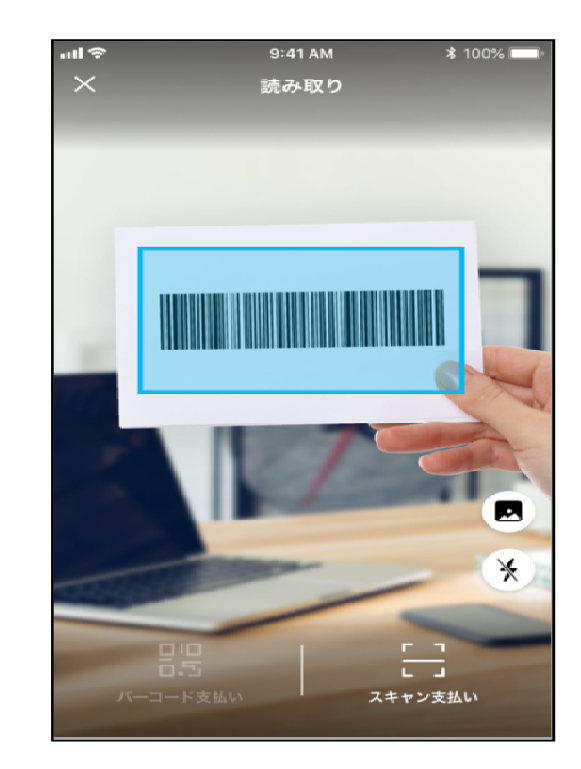

②払込表のバーコードを 読み取ります。

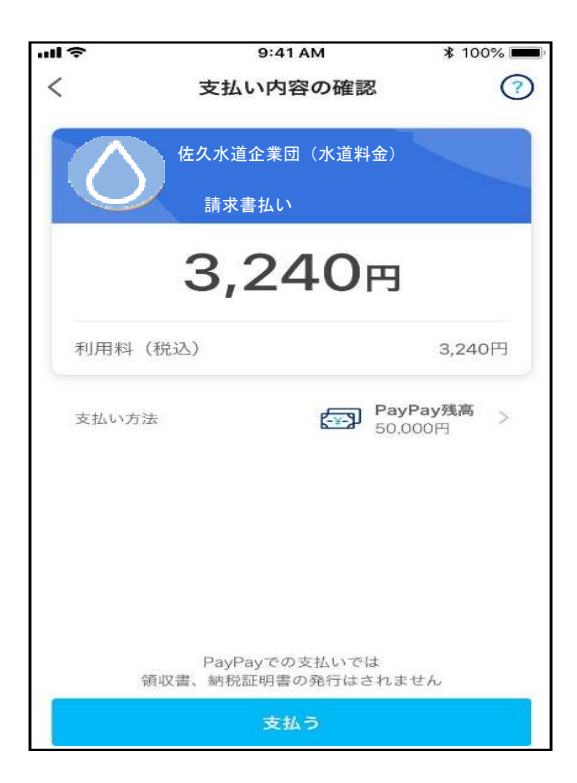

③支払金額を確認し、 「支払う」をタップします。

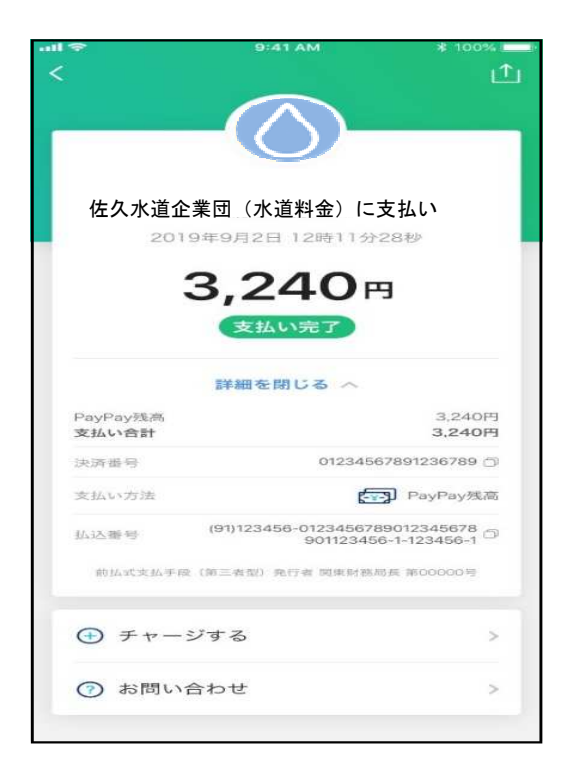

④支払は完了しました。